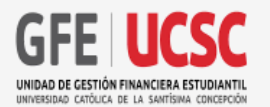

#### PROCESO DE SUSPENSIÓN BENEFICIOS MINEDUC

El proceso de suspensión de beneficios MINEDUC se realiza en caso de que por algún motivo de fuerza mayor debas dejar momentáneamente tus estudios. Una vez que reanudes tu carrera, si MINEDUC acepta tu solicitud, podrás volver a acceder nuevamente a tus beneficios.

La solicitud de suspensión de beneficios de arancel (beca, crédito fondo solidario y/o gratuidad), **está condicionado al trámite de suspensión de tu carrera.** Este es un proceso depende de la Dirección de Admisión y Registro Académico (DARA) pero que antes de acceder a él, deberás regularizar tu situación financiera, ya sea la regularización de tus deudas y/o suspensión de tu beneficio MINEDUC.

Te recuerdo que, según lo establecido en el artículo 65 del Reglamento General de Docencia de Pregrado, los estudiantes de primer año no pueden suspender estudios, solo realizar renuncia.

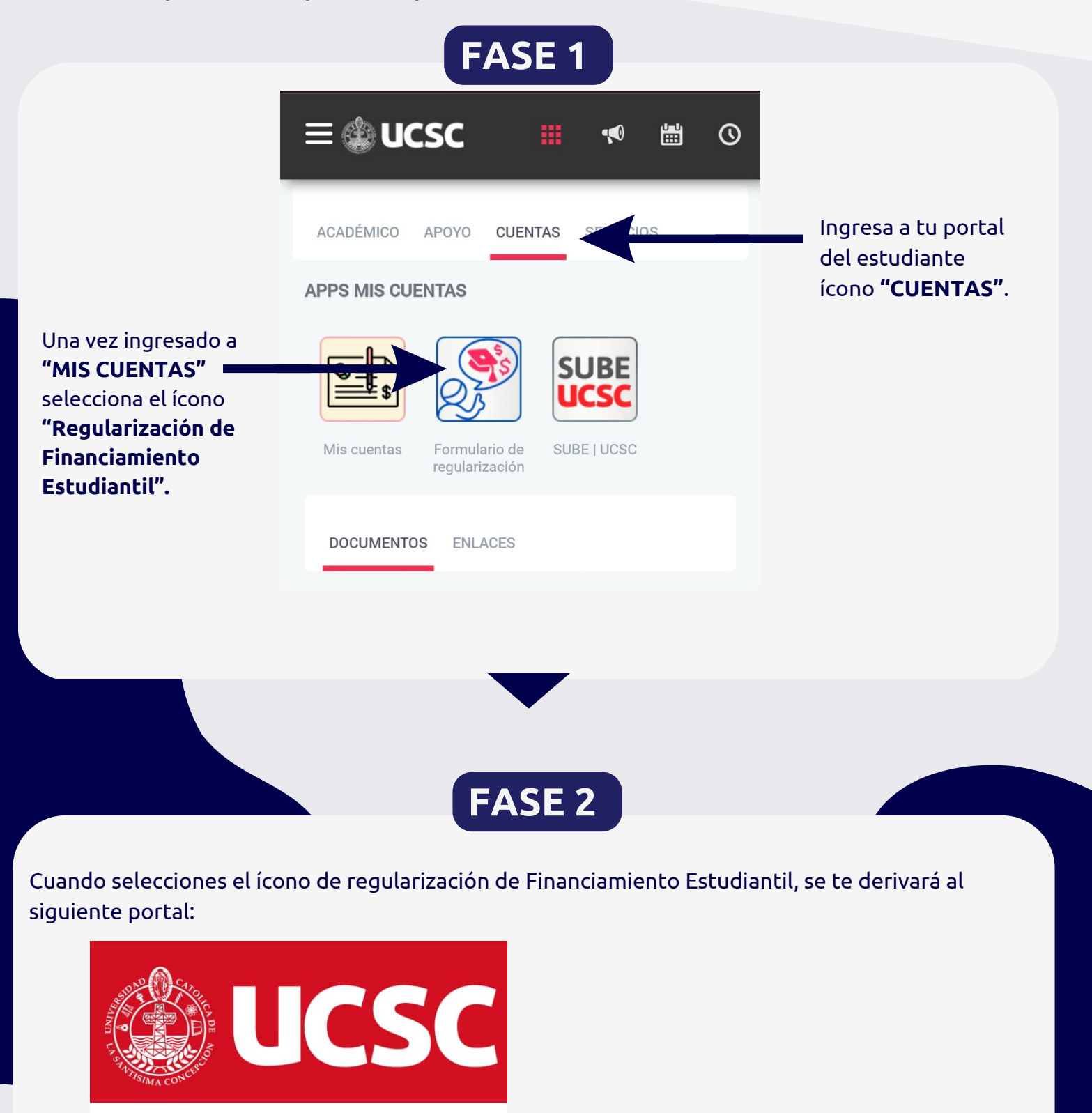

Regularización de Financiamiento Estudiantil

oncultar Trámito

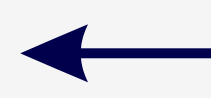

Aquí, deberás acceder al ícono ubicado a lado izquierdo de tu pantalla **"Regularización de Financiamiento Estudiantil".** 

Inicio

#### Sistema de Trámites Automatizados

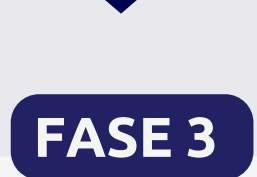

# Una vez ingresado al apartado indicado, se autocompletarán tus datos personales.

| <b>UCSC</b>                                     | Regula                                                                                                    | arizac                                     | ión de Fina                                             | nciamient                                         | o Estu                        | diantil                                                               |
|-------------------------------------------------|----------------------------------------------------------------------------------------------------|--------------------------------------------|---------------------------------------------------------|---------------------------------------------------|-------------------------------|-----------------------------------------------------------------------|
| Inicio<br>Regularización de                     | El presente formulario tiene como<br>Este formulario en ningún caso re<br>Intranet en los plazos establecidos | objetivo aju<br>emplaza el p<br>para ello. | ustar los beneficios de ara<br>proceso de suspensión de | anceles asignados para<br>estudio o renuncia a la | el vigente añ<br>Universidad, | o siempre y cuando corresponda.<br>esta acción se debe realizar en la |
| Financiamiento Estudiantil<br>Consultar Trámite | Para la Suspensión de Becas y Gra<br>de-beneficio                                                             | atuidad deb                                | es completar formulario ex                              | tigido por Mineduc. <u>htt</u>                    | os://portal.ben               | eficiosestudiantiles.cl/suspension_                                   |
|                                                 | GONZÁLEZ                                                                                                    |                                            | PÉREZ                                                   | onales                                            | JAVIEF                        | RA                                                                    |
|                                                 | Apellido Paterno:                                                                                             |                                            | Apellido Materno:                                       |                                                   | Nombre:                       |                                                                       |
|                                                 | 12345678                                                                                                    |                                            | J.PEREZG@ING.U                                          | CSC.CL                                            | 9922                          | 22222                                                                 |
|                                                 | Rut:                                                                                                    | DV:                                        | Correo electrónico:                                     |                                                   | Celular:                      | -                                                                     |
|                                                 | 5 NORTE 333                                                                                                   |                                            | Jcsc.cl                                                 |                                                   | 99693818                      | 2                                                                     |
|                                                 | Calle/Número:                                                                                                 | Poblaciór                                  | /Villa:                                                 | Comuna:                                           |                               | Ciudad:                                                               |
|                                                 | PEDRO OSORES DE ULLOA 3!                                                                                      | 501                                        |                                                         | CONCEPCION                                        |                               | CONCEPCIÓN                                                            |

**Revisa si tu número telefónico** se encuentra correcto, de lo contrario, lo puedes modificar.

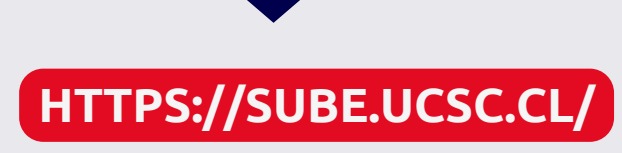

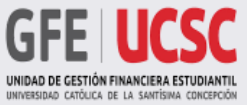

### PROCESO DE SUSPENSIÓN BENEFICIOS MINEDUC

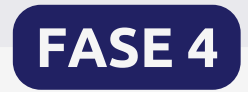

También debes seleccionar tu **periodo a suspender.** 

| Cada                                                                         | Cart                  |   |                      |  |
|------------------------------------------------------------------------------|-----------------------|---|----------------------|--|
| Talcahuano                                                                   | ~ ~                   | 1 | Trabajo Social       |  |
| Tipo de Solicitud:                                                           | Periodo               |   | Motivo:              |  |
| <ul> <li>✓ -Seleccionar Solicitud-</li> <li>Suspensión Beneficios</li> </ul> | -Seleccionar Periodo- | ~ | -Seleccionar Motivo- |  |
| Renuncia Beneficios                                                          |                       |   |                      |  |

Luego, debes seleccionar el "TIPO DE SOLICITUD" y seleccionar "SUSPENSIÓN DE BENEFICIOS".

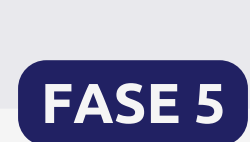

|                                                  | Datos Aca                        | démicos                                                                                                    |
|--------------------------------------------------|----------------------------------|----------------------------------------------------------------------------------------------------|
| Sede:<br>Talcahuano                              | ~                                | Carrera:<br>MAGÍSTER EN CONTROL DE GESTIÓN ~                                                                                                    |
| Tipo de Solicitud:<br>-Seleccionar Solicitud-  V | Periodo<br>-Seleccionar Periodo- | Motivo:                                                                                                    |
| Descripción del motivo del trámite               |                                  | Cambio en la situación socioeconómica del grupo familiar<br>Jornada Laboral del estudiante impide continuidad de estudios<br>Cambio de ciudad de residencia del estudiante<br>Falta de carga académica del estudiante que impide continuidad de estudio<br>Pasantía en el extranjero<br>Problemas de salud del estudiante<br>Problemas de salud de un integrante grupo familiar directo<br>Cuidado del hijo(a) recién nacido(a)<br>Cambio en intereses vocacionales<br>Condena Judicial<br>Otros |

Luego debes seleccionar el motivo de tu solicitud y describir brevemente la causa de tu trámite.

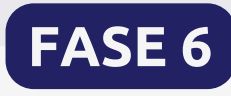

Selecciona tu beneficio MINEDUC a suspender. Si tienes más de un beneficio, debes seleccionar todos los que posees.

| Sede:                                 |                      | Carrera        | :            |                      |  |
|---------------------------------------|----------------------|----------------|--------------|----------------------|--|
| Talcahuano                            |                      | ~ MAGÍS        | STER EN CONT | ROL DE GESTIÓN       |  |
| Tipo de Solicitud:                    | Periodo              |                |              | Motivo:              |  |
| -Seleccionar Solicitud-               | ~ -Selecci           | ionar Periodo- | ~            | -Seleccionar Motivo- |  |
| Descripción:                          |                      |                |              |                      |  |
| Descripción del motivo del trámite    |                      |                |              |                      |  |
|                                       |                      |                |              |                      |  |
| Beneficios de Arancel (puede seleccio | onar más de un benef | icio)          |              |                      |  |
| Gratuidad                             |                      |                |              |                      |  |
| Beca Bicentenario                     |                      |                |              |                      |  |
| Beca Nuevo Milenio                    |                      |                |              |                      |  |
| Excelencia Técnica                    |                      |                |              |                      |  |
| Beca Excelencia Académica             |                      |                |              |                      |  |
| Fondo Solidario de Crédito Univers    | itario               |                |              |                      |  |
| Crédito con Aval del Estado           |                      |                |              |                      |  |
| Beca Juan Gomez Millas                |                      |                |              |                      |  |
| Beca Hijo Prof. de la Educación       |                      |                |              |                      |  |
| Beca Traspaso valech                  |                      |                |              |                      |  |
| Beca de Articulación                  |                      |                |              |                      |  |
| Beca Poubicación del Mar              |                      |                |              |                      |  |
| Beca Reubicación del Mai              |                      |                |              |                      |  |
| Beneficios LICSC                      |                      |                |              |                      |  |

#### HTTPS://SUBE.UCSC.CL/

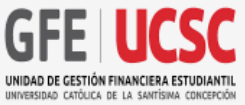

#### PROCESO DE SUSPENSIÓN BENEFICIOS MINEDUC

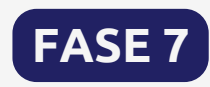

¡IMPORTANTE! Si realizas suspensión de beneficios MINEDUC (Gratuidad becas), debes cargar la documentación de respaldo que exige MINEDUC (Puedes encontrar mayor información y acceder a estos documentos en nuestro portal sube.ucsc.cl, ícono suspensiones):

## a. Documento MINEDUC: Formulario MINEDUC (en formato PDF).b. Documento de respaldo según causal (en formato PDF).

Importante: El proceso de suspensión académica, se debe realizar solo por el portal en los plazos establecidos por Calendario Académico. Luego de aprobada la solicitud de suspensión, la Universidad enviará tus antecedentes para que el Ministerio verifique tus datos y confirme si puedes o no suspender el beneficio por un plazo máximo de 2 semestres académicos.

| Documento Minteboo.  |                             |
|----------------------|-----------------------------|
| Seleccionar archivo  | ningún archivo seleccionado |
| Documento de Respald | 0:                          |
| Seleccionar archivos | ningún archivo seleccionado |
|                      |                             |

Declaro conocer y aceptar expresamente los requisitos y condiciones establecidos para suspender y/o renunciar a mis beneficios de arancel.

Enviar

Enviar

Documento MINEDUC:

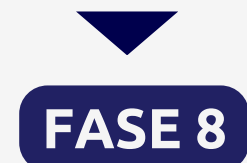

Importante: El proceso de suspensión académica, se debe realizar solo por el portal en los plazos establecidos por Calendario Académico. Luego de aprobada la solicitud de suspensión, la Universidad enviará tus antecedentes para que el Ministerio verifique tus datos y confirme si puedes o no suspender el beneficio por un plazo máximo de 2 semestres académicos.

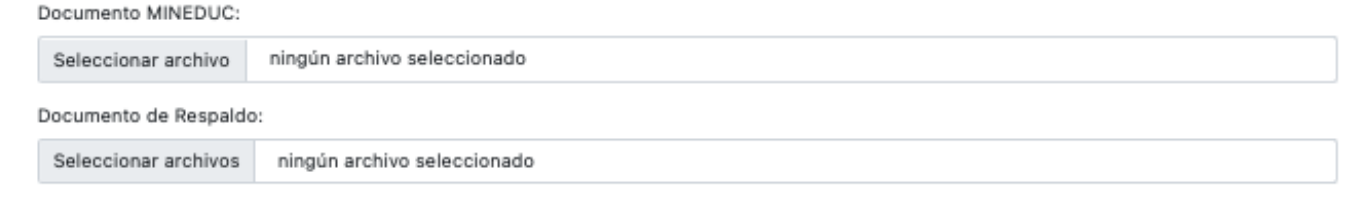

O Declaro conocer y aceptar expresamente los requisitos y condiciones establecidos para suspender y/o renunciar a mis beneficios de arancel.

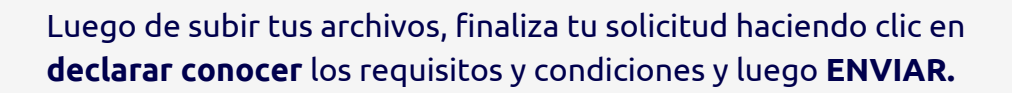

# **¡IMPORTANTE!**

Una vez enviado tu formulario, te llegará un correo de respaldo. Cuando se acepte tu solicitud por nuestra unidad, estarás habilitado para completar tu solicitud de suspensión o renuncia académica a tu carrera.

| ACADÉMICO       APOYO       CUENTAS       SERVICIOS         APPS ACADÉMICAS         Image: Servicion of the servicion of the servicion                                                                                                    |
|----------------------------------------------------------------------------------------------------|
| APPS ACADÉMICAS                                                                                                    |
| Leccion 1 Leccion 1 Leccio |
| Cursos Eva Horario                                                                                                    |
|                                                                                                    |
|                                                                                                    |
| Mis registros Certificados Modificación<br>Carga Académica                                                                                                    |
|                                                                                                    |
| Consultor libros Solicitud de Horarios y salas<br>suspensión/renuncia por ramo                                                                                                    |
|                                                                                                    |

Para ello tienes que ingresar al **Portal del Estudiante** UCSC/ACADEMICO/solicitud de suspensión y renuncia.

#### Si no realizas este último proceso, tu solicitud no será cursada.

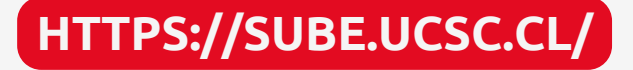